# 10. Créer une carte de vœu avec Photofiltre (1)

## Fond de page coloré// insertion d'images// Ajout de texte// pour écran

#### **1. PRÉPARATION DES MATÉRIAUX**

- Créez un dossier "2012 Carte de vœux " dans vos Documents.

- Faites votre marché sur Internet:

Sur le moteur de recherche Google (ou autre), tapez : <u>Gifs transparents gratuits noel</u>. Plusieurs sites en proposent. Vous pouvez utiliser ClipArt Gifs transparents qui est très riche, rubrique : Festivités/ Noël ( Mais il existe bien d'autres possibilités. Exemple de recherche: Gif transparent sapin noel + Images) ClipArt vous permet de changer le fond de page pour évaluer le rendu du sujet en fonction de votre choix de fond de page.

Choisissez les images que vous souhaitez incorporer:  $\rightarrow$  clic droit /Enregistrer l'image sous ....( destination le dossier "2012 Carte de væux". Donnez-lui un nom. Vérifiez que le format d'enregistrement est bien .Gif. dans le cas contraire, ouvrez d'abord l'image)

Choisissez un "Père Noël", un "sapin", des "étoiles".....

Fermez.

## 2. INSERTION D'IMAGES.

Ouvrez Photofiltre.

- → Fichier/ Nouveau: Conservez les dimensions et la résolution par défaut mais choisissez un fond, uni ou imprimé (image). Enregistrez Sous " Carte 1", type .Jpg dans votre dossier initial.
- → Fichier // Ouvrir : Ouvrez tous les fichiers .Gif ( ou .Jpg) que vous souhaitez incorporer. Vous pouvez les ouvrir 1 par 1 ou tous ensemble en les sélectionnant par Ctrl + clic sur chacun.

Tous vos documents s'affichent. Dans le cas contraire, vous les retrouvez sous l'onglet Fenêtre. ( Choix Réduire tout ou Restaurer tout)

Clic sur "Père Noel" pour l'activer/ Copier

Clic sur "*Carte 1*" pour l'activer/ Coller. (Vous pouvez coller plusieurs fois de suite)

IMPORTANT: Le trait pointillé qui défile autour de l'image ( ou de la forme) s'appelle **Sélection.** Il indique que vous pouvez modifier le

contenu: - le déplacer, - changer la taille, changer l'orientation ( avec clic Droit /Transformation...)

Pour finaliser le collage et supprimer le pointillé vous devez:

- ( clic droit) Valider le collage ( ou le texte)
- ( clic droit) Masquer la sélection ( dans certains cas particuliers)

Insérez de la sorte vos différentes images.

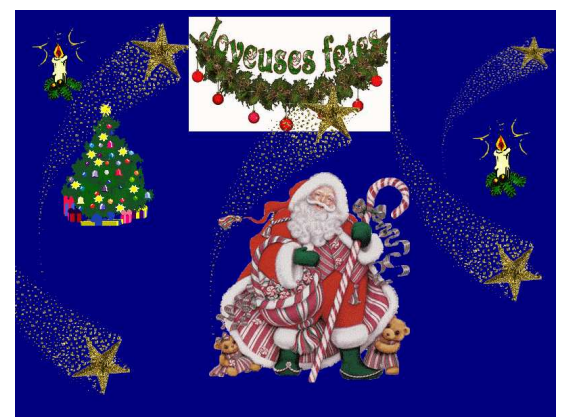

## **3. INSERTION DU TEXTE**

 Clic sur l'icône Texte (T). Ecrivez votre texte. Prévoyez les sauts de ligne, l'alignement,; choisissez la police, la taille, la couleur .... Puis OK.

Déplacez ... A tout moment clic sut T permet de modifier le texte tant que vous n'avez pas Validé le texte

Après validation, Clic sur T pour créer un autre texte.

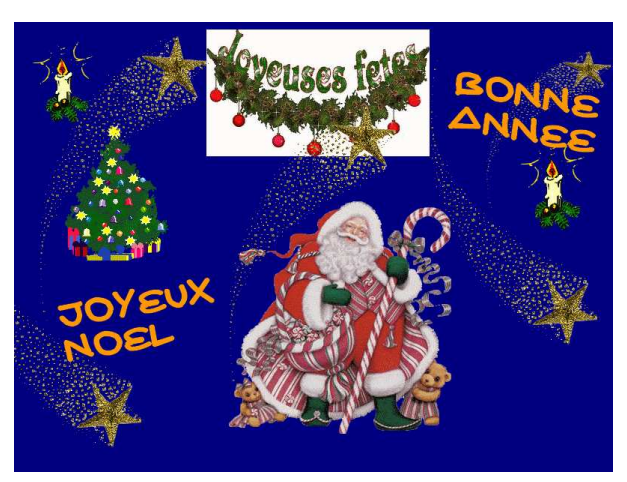

Finissez la décoration en ajoutant des étoiles sur les décors précédents.

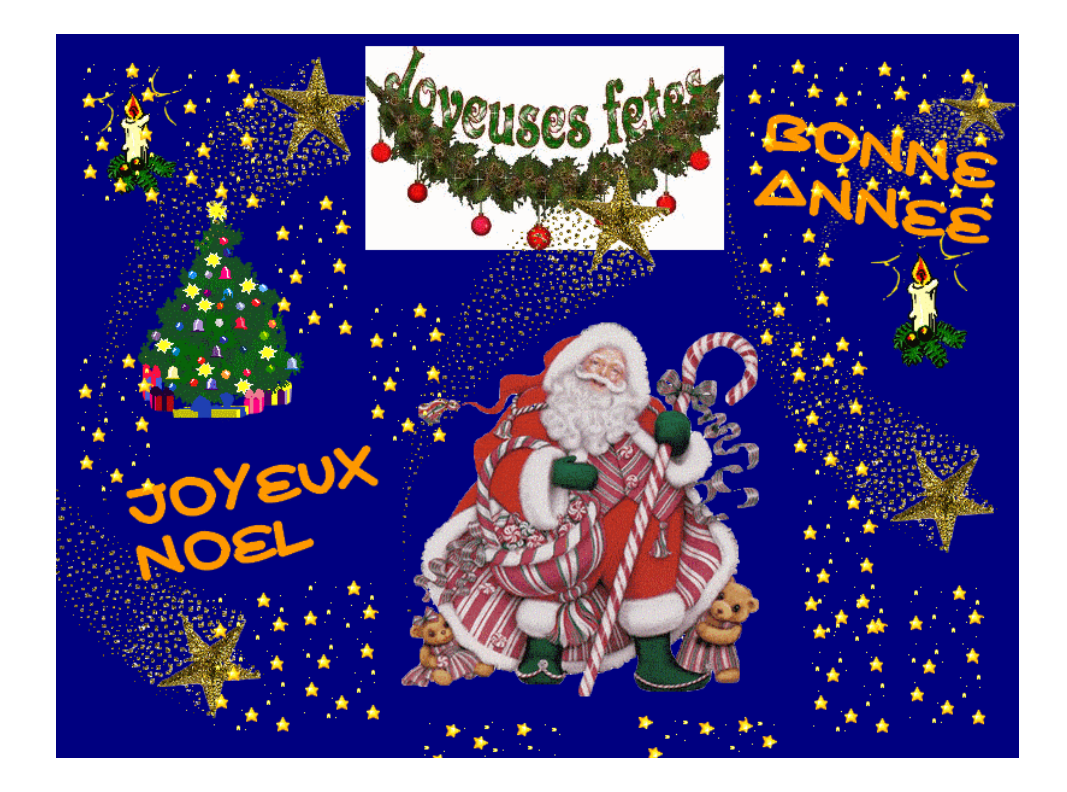